WestAir, Headquarters 2505 Congress Street San Diego, CA 92110 (866) WestAir hello@westairgases.com

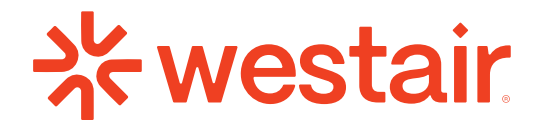

## **SOP: Business Cards**

- 1. Visit WAG23 Portal HR Representative Submits A Request
  - A. Select the box at top that reads "Business Cards"
  - B. Complete form with the following information:
    - I. Employee Name
    - II. Position/Title
    - III. Phone Number 1
    - IV. Phone Number 2 (Optional, per RVP approval\*)
    - V. Location Address (Some staff will have NO address\* EX: S. Senn\*)
    - VI. Desired quantity (Standard is 250qty.)
    - VII. LINQ Digital Card Required? (Y/N)
  - C. NO Design Alterations Allowed
- 2. Task assigned to Liz via automation -- staged in "Requests" section
- 3. Compile the order request (email) with information from item
  - A. LINQ Yes? Add sub-item(s): Create Profile, QR Code (See Index, pg. 2)
  - B. Subject: (ORDER/REQUEST: WestAir Business Cards (Attachments)
  - C. Attachments:
    - I. Ling QR Codes (Download from items in Monday.com)
  - D. Update status to "Working On It" (Automation moves to In Progress\*) Complete email request with the following information:
    - I. Employee Name
    - II. Position/Title
    - III. Phone Number 1
    - IV. Phone Number 2
    - V. Location Address (Some staff will have NO address\* EX: S. Senn\*)
    - VI. Desired quanitity (Standard is 250qty.)

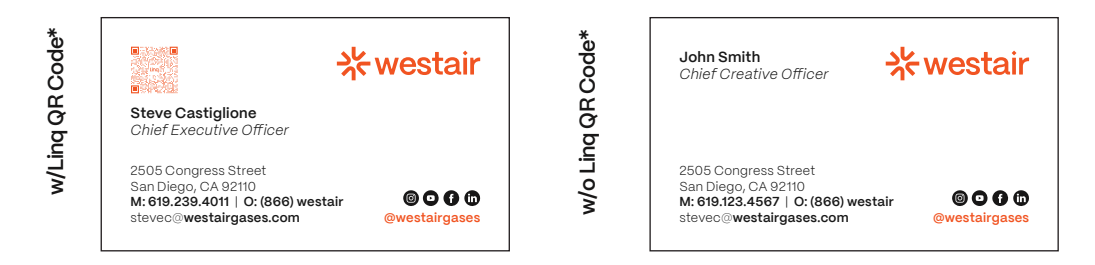

## 4. Vendor Confirms Receipt -- Fulfills Order

- A. Items shipped directly to user at nearest WestAir location (Home Base)
- B. Invoice sent to ap@westairgases.com -- HR provides DocuWare Approvals
- C. Update status to "Completed/Live" (Automation moves item to Complete\*)
- D. Re-ordering? Same process as above\* (Pts. 1-4)